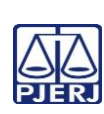

## TRIBUNAL DE JUSTIÇA DO ESTADO DO RIO DE JANEIRO DEPARTAMENTO DE GOVERNANÇA E PLANEJAMENTO ESTRATÉGICO PLANO DE ATIVIDADE DETALHADA (PAT)

| PJERJ                                                                                        | Unidade Organizacional:          | Elaborado por:                             | Aprovado por:                 | Data da<br>VIGÊNCIA: |  |
|----------------------------------------------------------------------------------------------|----------------------------------|--------------------------------------------|-------------------------------|----------------------|--|
|                                                                                              | Secretaria da Câmara<br>Criminal | Equipe da Secretaria da Câmara<br>Criminal | Secretaria da Câmara Criminal | 30/01/2025           |  |
| IMPORTANTE: Semano verifiave no site de TIRLes e vereño impreses de desumente esté studizade |                                  |                                            |                               |                      |  |

IMPORTANTE: Sempre verifique no site do TJRJ se a versão impressa do documento está atualizada.

| Processo de | Organizar E Realizar Sessões De Julgamento | PAT n°     | Revisão:  |
|-------------|--------------------------------------------|------------|-----------|
| Trabalho:   |                                            | <b>003</b> | <b>00</b> |
| Atividade:  | Publicar Acórdãos                          |            |           |

| Sequência | Tarefas                                                                                                    |
|-----------|----------------------------------------------------------------------------------------------------|
| 1         | Seleciona, no sistema e-JUD, Local Virtual "Para Publicar", os processos com o motivo "Acórdão".                                                                                                    |
| 2         | Clica em "Pegar Selecionados" para o encaminhamento dos processos para a Mesa de Trabalho.                                                                                                    |
| 3         | Acessa "Central de Publicação", "Expedientes", preenche o Tipo de Publicação escolhendo a opção<br>"Acórdão" e clica no botão "Lupa" para abrir a tela.                                                                                                    |
| 4         | Clica no botão "disquete" para habilitar o campo "Fila".                                                                                                    |
| 5         | Clica no botão "Fila de Publicação", e na sequência em "Publicar todos" para que os processos sejam<br>encaminhados para a Central de Publicação.                                                                                                    |
| 6         | Salva e visualiza o texto da Publicação para conferência.                                                                                                    |
| 7         | Clica em "Movimentação Unitária", e, para cada um dos processos, preenche o seu respectivo número, visualiza e confere o Acórdão com o texto da Publicação.                                                                                                    |
| 8         | Após a conferência do texto de Publicação de todos os processos, clica em "Enviar ao DJERJ".                                                                                                    |
| 9         | No dia seguinte à Publicação, realiza consulta no DJERJ e imprime a publicação.                                                                                                    |
| 10        | Acessa "Movimentação Vários Processos" para certificar a Publicação.                                                                                                    |
| 11        | Acessa o ID da publicação dos acórdãos através da "Central de Publicações" – "Expedientes" – "Tipo de Publicação: 2 (acórdãos)" e encaminha a intimação eletrônica de todos os feitos ao Ministério Público (seja como parte ou como fiscal da lei), e à Defensoria Pública (relativamente aos feitos em que a mesma atue), através do ícone "Intimação Eletrônica". |
| 12        | Mantém os processos no armário pertinente, aguardando o retorno da folha de ciência do Ministério Público e da Defensoria Pública (se for o caso).                                                                                                    |
| 13        | Após a juntada das ciências do MP e da Defensoria Pública, aguardar o término do prazo recursal para proceder à baixa dos autos nos termos da RAD-CCRI-002.                                                                                                    |